## How To Download your digital Membership card

1. Bring up the VBG website on the phone/ mobile device you want your digital card to be

on.

2. In the upper right-hand corner there are three horizontal lines. Click them then click on "sign in".

3. Below where it says to sign in with email and password, there is a grey box that says

"Are you a member? Sign in with your number here."

4. Click on that to sign in with your member number. Your member number is on your

membership card.

5. Enter your member number and last name to sign in.

6. Now you should see a letter in the upper right hand corner of the screen (next to the

shopping cart). Click on the letter, then scroll down.

7. At the bottom of your account info you should see a little button that says 'My Benefits" Click on that.

8. Now you should see a bar with your account info and 2 black boxes. One says add to

Apple Wallet, one says G pay Save to phone.

- 9. Select the Apple one for apple products and the other for any other phone.
- 10. Click "Add" in the upper right hand corner.

Feel free to call or email if you have any trouble:

(805) 232-3113 ext 2

membership@venturabotanicalgardens.com